# TOSHIBA PRINTING A FULL BLEED DOCUMENT

### How to Print to the Edge with No Border

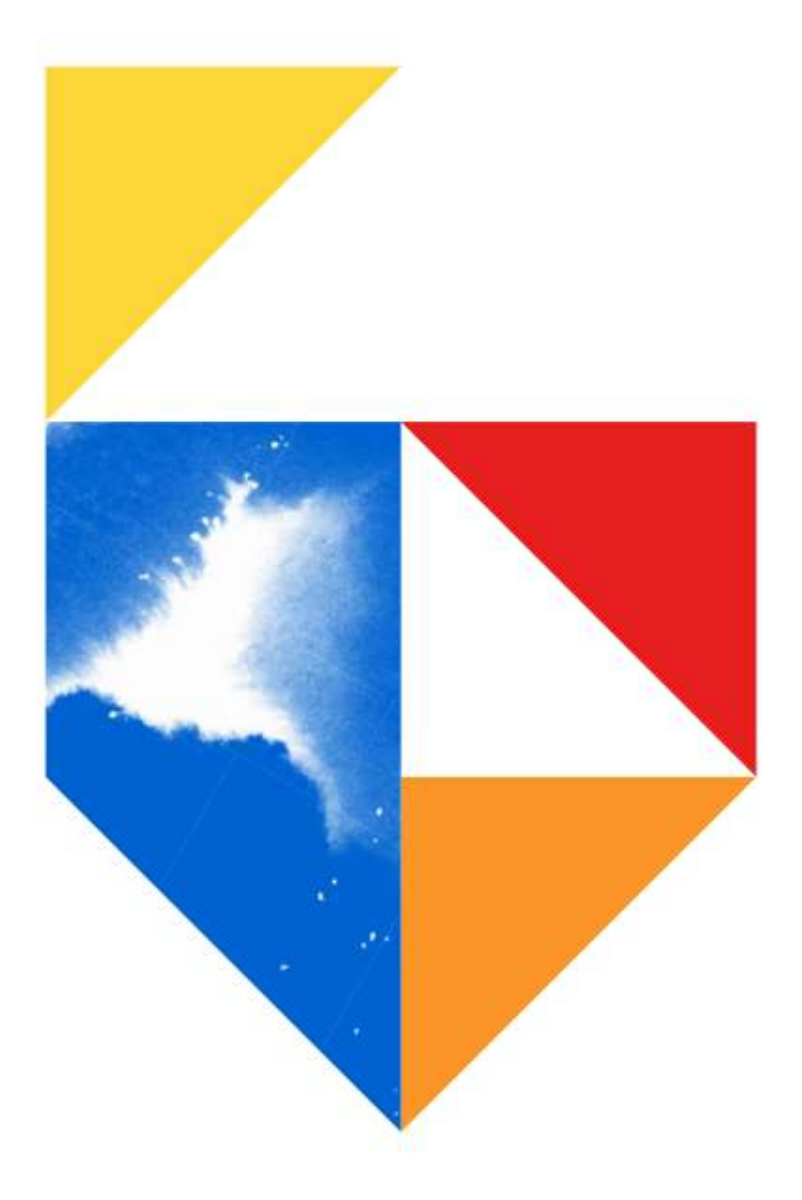

| Scope of Disclosure | Public                  |
|---------------------|-------------------------|
| Classification      | Standard                |
| Handling            | Do not copy or transfer |
| Document Type       | Guide                   |

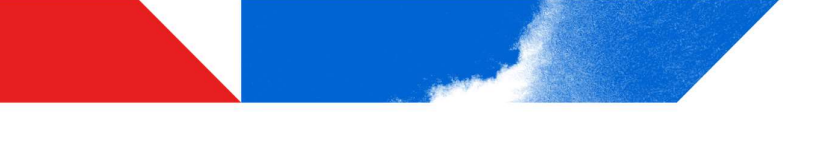

# TOSHIBA

### Device List

#### e-BRIDGE Next Series III

#### Colour

- e-STUDIO2020AC / e-STUDIO2021AC
- e-STUDIO2525AC / 3025AC / 3525AC / 4525AC / 5025AC / 6525AC
- e-STUDIO5516AC / 6516AC / 7516AC

#### Monochrome

- e-STUDIO2528A / 5528A / 6528A
- e-STUDIO7529A / 9029A

#### e-BRIDGE Next Series II

#### Colour

- e-STUDIO2010AC
- e-STUDIO2515AC / 3015AC / 3515AC / 4515AC / 5015AC
- e-STUDIO5516AC / 6516AC / 7516AC

#### Monochrome

- e-STUDIO2518A
- e-STUDIO5518A / 7518A / 8518A

#### e-BRIDGE Next Series I

#### Colour

- e-STUDIO2000AC
- e-STUDIO2505AC / 3005AC / 3505AC / 4505AC / 5005AC
- e-STUDIO5506AC / 6506AC / 7506AC

#### Monochrome

- e-STUDIO2508A / 3508A / 4508A
- e-STUDIO5508A / 7508A / 8508A
- e-STUDIO3508LP / 4508LP

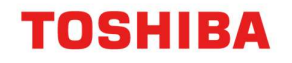

### **Overview**

This document will cover Setup of printing of a Full Bleed Document, borderless (print to the edge) In theory you need a printing press to do Full Bleed Printing. This can be achieved on a digital copier by printing to the next size up, while centring your page with corner crop marks

| Original Size | Media Size to be used |
|---------------|-----------------------|
| A5            | A4                    |
| A4            | SRA4                  |
| SRA4          | A3                    |
| A3            | Tabloid Extra         |

Once your document has been printed you need to then guillotine this down to the required size

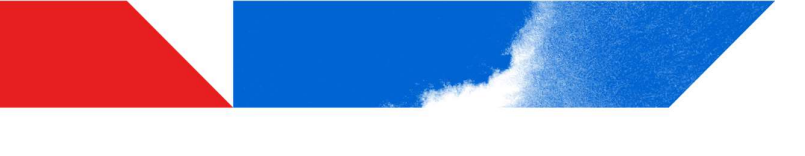

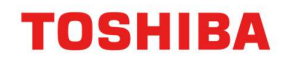

### **MFD Setup**

For this exercise we will be using tray 2 as the custom size (SRA4) and will be setting the front panel to recognise this size as standard Front panel setup

1. Login to the device using the User Functions – User – button on the front panel

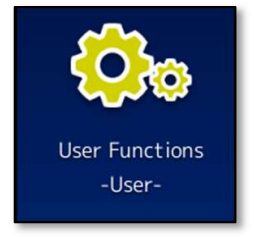

2. Click on the admin tab and log in with your admin password. Here page down once to page two and click on Drawer

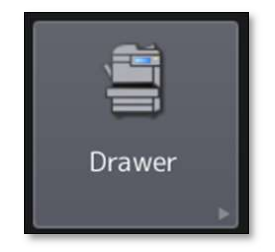

3. Click on Paper Size setting and allow the drawer you would like to use for your custom size, then click on ok.

| Paper Size Setting          |                             |               |          |
|-----------------------------|-----------------------------|---------------|----------|
| Allow or prohibit the selec | ction of the drawer paper s | ize by users. |          |
| Drawer1                     | Drawer2                     | Drawer3       | Drawer4  |
| Prohibit                    | Prohibit                    | Prohibit      | Prohibit |
| Allow                       | Allow                       | Allow         | Allow    |
|                             |                             |               |          |

# TOSHIBA

4. You should still be in User Functions – User – click on User at the bottom of the screen. Then click on Drawer (same icon as previous screen)

| 🔅 User Functions |                 |                  |          |                       | ?   |
|------------------|-----------------|------------------|----------|-----------------------|-----|
|                  |                 |                  |          |                       |     |
| General Copy     | Fax             | <b>∠</b><br>Scan | e-Filing | List                  | 1   |
| Drawer Address   | Check<br>E-mail | nternet Fax      |          | Bluetooth<br>Printing | 2   |
| User             | Admin           |                  |          | Clo                   | ose |

5. Next create the custom size media, on the tray you chose above.

| Drawer  |         |         |        |         |            |
|---------|---------|---------|--------|---------|------------|
|         |         |         |        |         |            |
|         | Size    |         |        |         |            |
|         | A3      | A4      | A4-R   | A5-R    | Auto(mm)   |
|         | LD      | LT      | LT-R   | LG      | Auto(inch) |
| A4-R 📃  | B4      | B5      | B5-R   | FOLIO   |            |
| 225x320 | ST-R    | СОМР    | 13"LG  | 8.5SQ   |            |
| A4 LIL  | 8K      | 16K     | 16K-R  | 320x460 |            |
|         | 320x450 | 305x457 | Custom |         |            |
|         |         | Paper T | ype    | Cancel  | ОК         |

6. Create the custom size required. Then answer ok

| Custom                |        |                   |    |
|-----------------------|--------|-------------------|----|
| Enter the Paper Size. |        |                   |    |
|                       |        |                   |    |
|                       |        |                   |    |
|                       | Length | 225 <sub>mm</sub> |    |
|                       | Width  | 320 <sub>mm</sub> |    |
|                       |        |                   |    |
|                       |        |                   |    |
|                       |        | Cancel            | ОК |

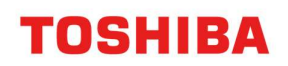

7. Ensure your paper is loaded correctly in the drawer

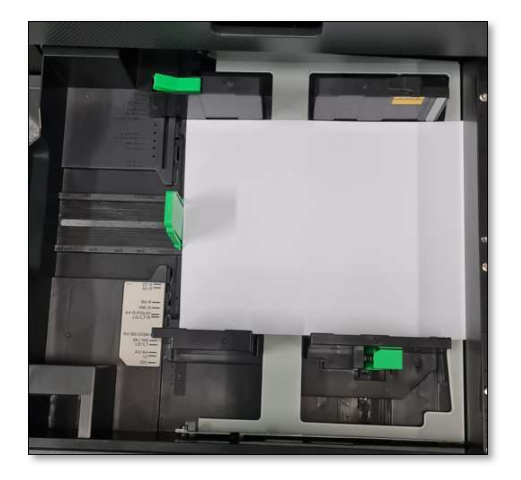

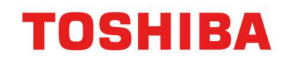

## **Driver Setup**

### **Universal 2**

1. Ensure your Right click on your printer driver and go to printing preferences.

Then Others  $\rightarrow$  Custom Paper Size, here add the paper size you would like to print on

| nage Quality Effect Others T | emplates              | e-BRIDGE Job Build eX                             |
|------------------------------|-----------------------|---------------------------------------------------|
| Default Menu Setting:        |                       |                                                   |
| Basic                        | ~                     | > TopAccess                                       |
| Toner Save                   | Letter                | nead Print Mode                                   |
| 🗌 Do not Print Blank Pages   | O Off<br>○ On<br>○ On | (For 2-Sided printing only)<br>(For all printing) |
| SNMP Communication           |                       | SNMP Settings                                     |
| Output Devices               |                       | Add Printer                                       |
| Custom Paper                 | Size                  |                                                   |
| User name (Alias):           |                       | _                                                 |
|                              |                       |                                                   |
|                              |                       | 1                                                 |

| Custom Paper Size                                                   | ×                                                                                                    | Templates                                                                                                    |
|---------------------------------------------------------------------|----------------------------------------------------------------------------------------------------|----------------------------------------------------------------------------------------------------|
| Paper Size List:                                                    |                                                                                                    |                                                                                                    |
| Name<br>BANNER<br>card test<br>test<br>JS BANNER<br>210/210<br>SRA4 | Size<br>305.0 x 1200.0 mm<br>5.91 x 5.91 inch<br>4.00 x 6.00 inch<br>6.69 x 8.98 inch<br>9.37 x 9.37 inch<br>225.0 x 320.0 mm | Etterhead Print Mode     Off     On (For 2-Sided printing only)     On (For all printing)     SNMP Settings     Add Printer |
| Add                                                                 | Delete                                                                                                    | r Size<br>Que                                                                                                    |
| Profile                                                             | Cancel                                                                                                    |                                                                                                    |
| None ~                                                              | Hide Department Code<br>Project Code(K):                                                                                      | :(Z)                                                                                                    |
| Rules Based Printing                                                | Custom Settings File:                                                                                                    | Import Export                                                                                                    |
|                                                                     |                                                                                                    |                                                                                                    |

2. Once added click on Ok

# **TOSHIBA**

3. In device settings  $\rightarrow$  Drawer settings. Choose SRA4 for Drawer 2.

|                          | Paper Size:      |       | Paper Type:      |   | Attribute: |   |
|--------------------------|------------------|-------|------------------|---|------------|---|
| Drawer 1:                | A4-R             | ~     | Plain (60-80gsm) | ~ | None       | ~ |
| Drawer 2:                | SRA4             | ~     | Plain (60-80gsm) | ~ | None       | ~ |
| Drawer 3:                | A4               | ~     | Plain (60-80gsm) |   | None       |   |
| Drawer 4:                | A4               | ~     | Plain (60-80gsm) |   | None       |   |
| LCF:                     | A4               | ~     | Plain (60-80gsm) | ~ | None       | ~ |
| External LCF:            | A4               | ~     | Plain (60-80gsm) |   | None       |   |
| Additional External LCF: | A4               | ~     | Plain (60-80gsm) |   | None       |   |
| Bypass Tray:             | Automatic        | ~     | Plain (60-80gsm) | ~ | None       | ~ |
| Override Application     | Paper Source Set | tings |                  |   |            |   |
| Restore Defaults         |                  |       |                  |   |            |   |

4. Go back to the basic TAB and Choose your Custom size from the Paper size menu

| asic Finishing Paper Handling | Image Quality Effect Others Templates    |
|-------------------------------|------------------------------------------|
| int Job:                      | Original Paper Size:                     |
| Normal Print 🗸 🔐              | SRA4 (225.0 x 320.0mm) ~                 |
| أوجد والوالية المراكد         | Print Paper Size:                        |
| 1 million                     | SRA4 (225.0 x 320.0mm) / 100 + %(25-400) |
|                               | Paper Source:                            |
|                               | Auto ~                                   |
|                               | Paper Type:                              |
|                               | Plain (60-80gsm) ~                       |
| 100%<br>Custom                | Destination:                             |
|                               | Side Exit Tray  V A4-R CUST              |
| mil.2.3 mil.2.3               | A4                                       |
| Settings                      | Number of Conject                        |
| Profile:                      |                                          |
| None ~                        | Orientation:                             |
| Save Profile Delete           | Portrait     O Landscape                 |
| Rules Based Printing          | Colour:                                  |
| Restore Defaults              | Auto v Details                           |

5. Press ok to print your document